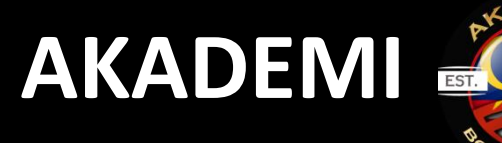

C

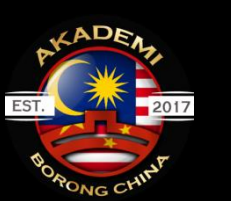

**BORONG CHINA** 

# HOW-TO-USE

## CARA PEMBAYARAN MENGGUNAKAN WECHAT PAY MYWAU

1. Pihak Mywau akan berkongsi senarai WeChat ID seller kepada pengguna Mywau.

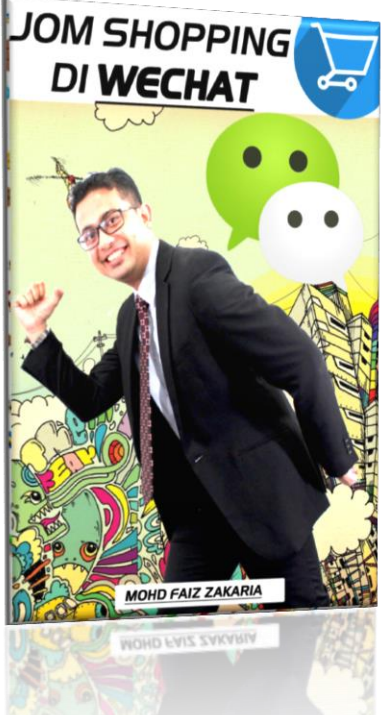

E-Book ini boleh di dapati di MyWau Apps di bahagian 'How to Use'.

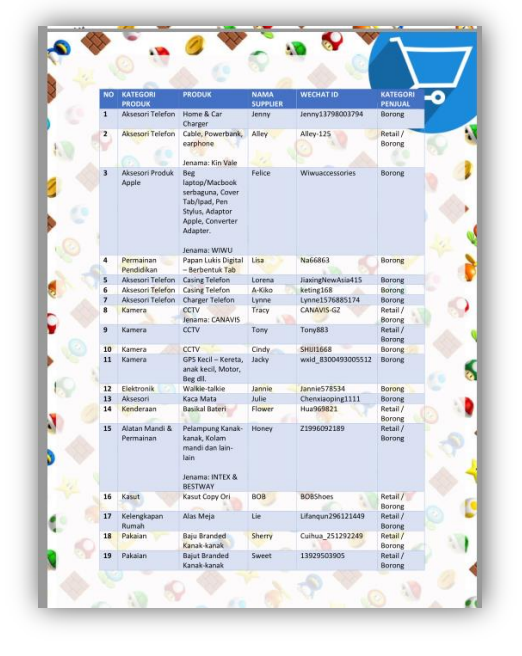

2. Pelanggan perlu add weChat Seller dan terus berkomunikasi dengan pihak Seller di WeChat. Nota penting. Semasa add WeChat Seller, hendaklah taip

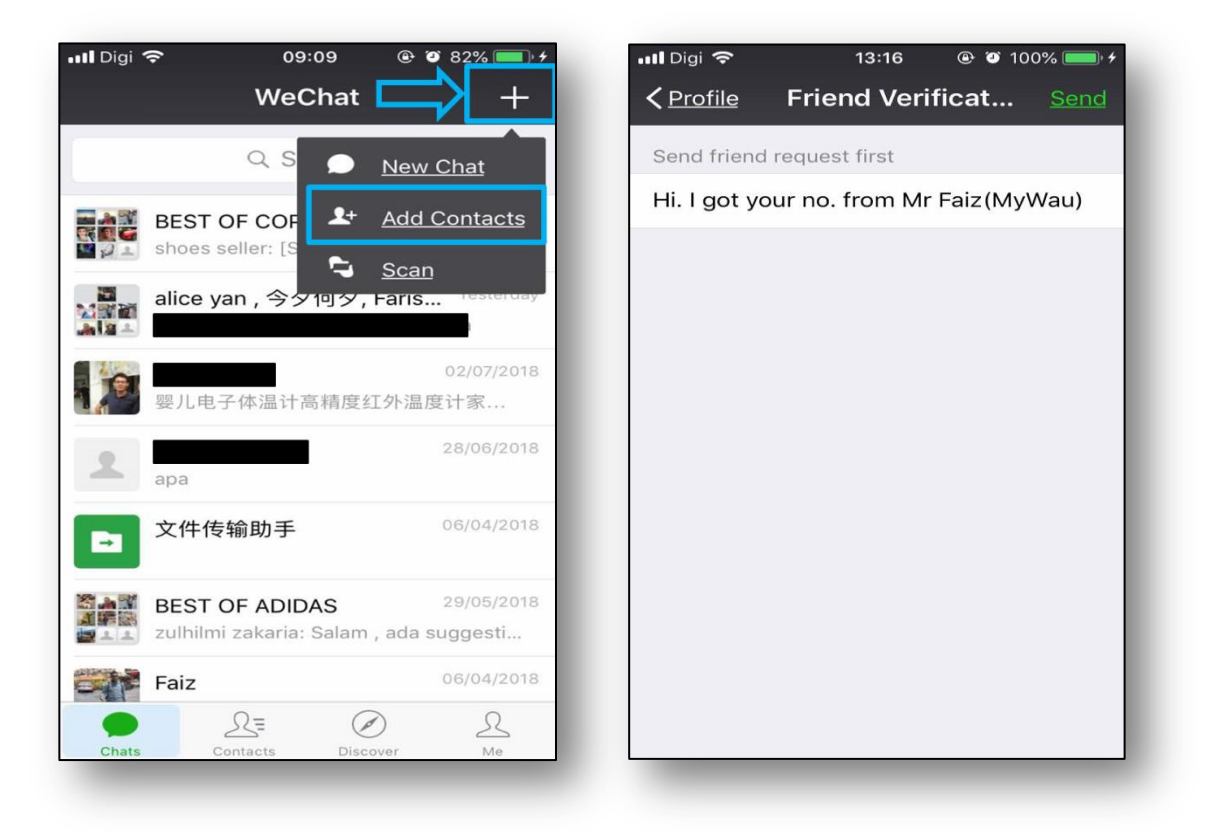

3. Pengguna mengenalpasti item apa nak beli dgn Seller (Lihat *Album* di WeChat atau bertanya terus dengan Seller).

| 📲 Digi 🗢   | 09:10                             | @ 🍯 82% 🔲 🗲 | 📶 Digi 🛜      |                                     |
|------------|-----------------------------------|-------------|---------------|-------------------------------------|
| < Contacts | Profile                           | •••         |               | AWESOME                             |
| AWESOME    | AWESOME CAP<br>WeChat ID: awesome | ecap        | Inr 80        | New                                 |
| Set Remark | k and Tag                         | ₽,          |               | 8 item(s)<br>have stock.新的颜色<br>出货啦 |
| Album      | 201 798                           |             | <b>06</b> Jul | 高仿现货供应                              |
| More       |                                   | >           |               | 3 item(s)                           |
|            |                                   |             |               | New coming.nave<br>stock.专柜款到了      |
|            | <u>Messages</u>                   |             |               | 8 item(s)                           |
|            | Free Call                         |             | <b>03</b> Jul | high quality.3 color.1 set          |
|            |                                   |             |               | 7 item(s)                           |

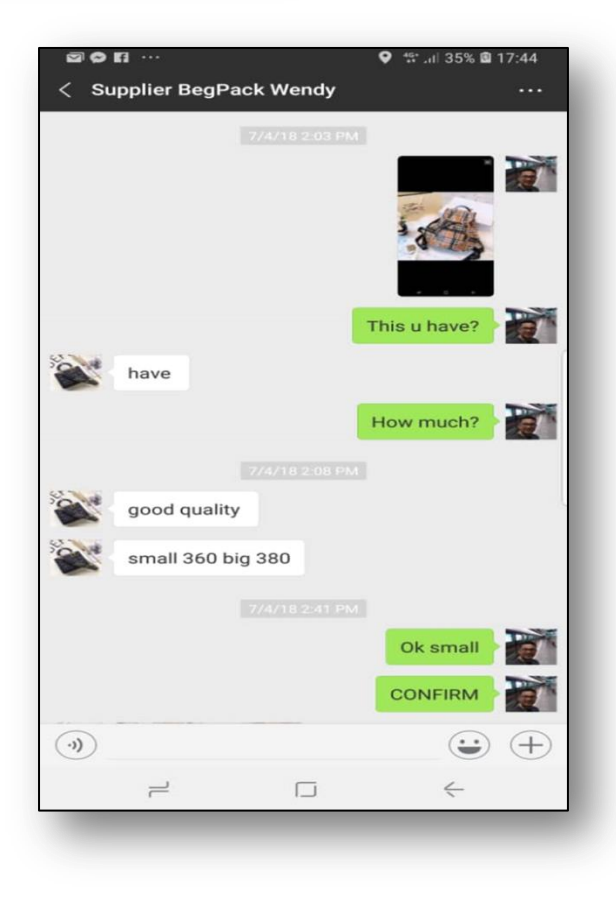

4. Jika dah membuat keputusan untuk membeli item pilihan, pengguna Mywau perlu mengisi maklumat pembelian di

| <u>menval</u>       | =                                                                                                    | MW0001 - |
|---------------------|----------------------------------------------------------------------------------------------------|----------|
| 🍵 Dashboard         | Dashboard                                                                                                    |          |
| 🖷 Parcels           | New Arrived Total Shaments! Awaiting Total Spent!                                                                                                    |          |
| 🛫 Shipments         | Parcelal Arrow of the second second s | •0•      |
| Statements          | View Details View Details View Details View Details                                                                                                    |          |
| Payment Platform    |                                                                                                    |          |
| List of Address     |                                                                                                    |          |
| How to Use          |                                                                                                    |          |
| 😮 FAQ               |                                                                                                    |          |
| 🚺 FB Live Chat      |                                                                                                    |          |
| Price List          |                                                                                                    |          |
| d Warehouse Address |                                                                                                    |          |
| 4 Check Rates       |                                                                                                    |          |
|                     | Hak Cinta Templihara 2018 @ yuyu akademiharangchina com                                                                                                    |          |
|                     | nak olpa reipeinaia zoto @ www.akaseniiboroiguinia.com                                                                                                    |          |
|                     |                                                                                                    |          |

https://apps.mywau.com/

#### Maklumat yang WAJIB ada:

WeChat ID seller
Muat naik gambar produk yang mahu dibeli
Harga dalam RMB (Harga Yuan)

| 📸 Dashboard         | Add New WeChat Pay Transaction    |
|---------------------|-----------------------------------|
| 🖷 Parcels           |                                   |
| 🞽 Shipments         | WeChat Pay Information            |
| Statements          | User WeChat Name:                 |
| Payment Platform    | User WeChat Name                  |
| 🗯 Alipay            | Seller WeChat Name: 1             |
| ¥ WeChat Pay        | Seller WeChat Name                |
| List of Address     | Seller WeChat Id:                 |
| How to lise         | Seller WeChat Id                  |
|                     | Total Amount to Pay:              |
| 10 FAQ              |                                   |
| 🚺 FB Live Chat      | Anything that you want to tell Us |
| Price List          |                                   |
| 🖪 Warehouse Address | File Upload                       |
| 🖺 Check Rates       | Select file                       |
|                     | Submit Cancel                     |
|                     |                                   |

6. Sistem Mywau akan automatik mengira jumlah RM yang perlu dibayar oleh pengguna Mywau.

| 🍐 Dashboard              | View WeChat Pay          |                                                                                   | CONTOH |
|--------------------------|--------------------------|-----------------------------------------------------------------------------------|--------|
| 🖷 Parcels<br>🚩 Shipments | ¥ WeChat Pay Information |                                                                                   |        |
| Statements               | Wechat Id :              | WMW355161                                                                         |        |
| Payment Platform         | User WeChat Name :       | Faris                                                                             |        |
| 🏓 Alipay                 | Seller WeChat Name :     | Faris                                                                             |        |
| ¥ WeChat Pay             | Seller WeChat Id :       | Faris MyWau                                                                       |        |
| List of Address          | Total amount to pay :    | 100 RMB                                                                           |        |
| E How to Use             | Total amount in RM:      | RM 69.52<br>Note: <u>The price are included with service fees RM 5</u><br>Pay Now |        |
| FB Live Chat             | User Remarks :           |                                                                                   |        |
| Price List               | Admin Remarks:           |                                                                                   |        |
| Warehouse Address        | Product Image :          |                                                                                   |        |
| Check Rates              |                          |                                                                                   |        |

7. Pengguna Mywau perlu membuat bayaran seperti jumlah yang tertera.

| 💧 Dashboard         | View WeChat Pay          | СОЛТОН                                                          |
|---------------------|--------------------------|-----------------------------------------------------------------|
| 🛤 Parcels           | ¥ WeChat Pay Information |                                                                 |
| 🛩 Shipments         |                          |                                                                 |
| Statements          | Wechat Id :              | WMW355161                                                       |
| Payment Platform    | User WeChat Name :       | Faris                                                           |
| 🇯 Alipay            | Seller WeChat Name :     | Faris                                                           |
| ¥ WeChat Pay        | Seller WeChat Id :       | Faris MyWau                                                     |
| List of Address     | Total amount to pay :    | 100 RMB                                                         |
| 📕 How to Use        | Total amount in RM:      | RM 69.52<br>Note: The price are included with service fees RM 5 |
| 9 FAQ               |                          | Pay Now                                                         |
| 🚹 FB Live Chat      | User Remarks :           |                                                                 |
| 💼 Price List        | Admin Remarks:           |                                                                 |
| 🐖 Warehouse Address | Product Image :          |                                                                 |
| Check Rates         |                          |                                                                 |
|                     |                          |                                                                 |

### 8. Admin Mywau akan mengesahkan bayaran yang diterima oleh pengguna Mywau.

| MIWAU               | Ξ                |              |             |             |                    | . MW0001 -   |
|---------------------|------------------|--------------|-------------|-------------|--------------------|--------------|
| 🍵 Dashboard         | WeChat Pay Tran  | saction      |             |             |                    |              |
| 🖷 Parcels           |                  |              |             |             |                    | _            |
| 🗾 Shipments         | ¥ WeChat Pay     |              |             |             |                    |              |
| Statements          | MyWau WeChat I   | d:<br>a Conv |             |             |                    |              |
| Payment Platform    | , all borongonin |              |             |             |                    | + Create new |
| 🗯 Alipay            |                  |              |             |             |                    |              |
| ¥ WeChat Pay        | Alipay Id        | Total in RMB | Total in RM | Date Create | Status             | Action       |
| List of Address     | WMW355161        | 100          | 69.52       | 2018-07-12  | Payment Processing | ● View       |
| 📕 How to Use        |                  |              |             |             |                    |              |
| 🤨 FAQ               |                  |              |             |             |                    |              |
| 🚺 FB Live Chat      |                  |              |             |             |                    |              |
| Price List          |                  |              |             |             |                    |              |
| 🖷 Warehouse Address |                  |              |             |             |                    |              |
| 🗜 Check Rates       |                  |              |             |             |                    |              |

- 9. Admin mywau akan membuat bayaran kepada pihak seller pengguna Mywau.
- 10. Sistem MyWau akan mengemaskini status pembayaran dalam masa 24jam.
- Jika payment status masih processing (seperti di atas), mohon segera maklum kepada khidmat pelanggan MyWau menerusi FB Messenger.

| MyWau WeChat Id: |              |             |             |        |              |
|------------------|--------------|-------------|-------------|--------|--------------|
|                  |              |             |             |        | + Create new |
| Alipay Id        | Total in RMB | Total in RM | Date Create | Status | Action       |
| WMW355161        | 100          | 69.52       | 2018-07-12  | Paid   | ● View       |

11. Pengguna MyWau boleh berkomunikasi dengan pihak Seller selepas bayaran dilakukan dan memberikan warehouse address kepada Seller.

- 12. Item di hantar oleh pihak Seller.
- 13. Pengguna MyWau perlu meminta **SLIP POSTAGE** dari Seller ke warehouse MyWau.

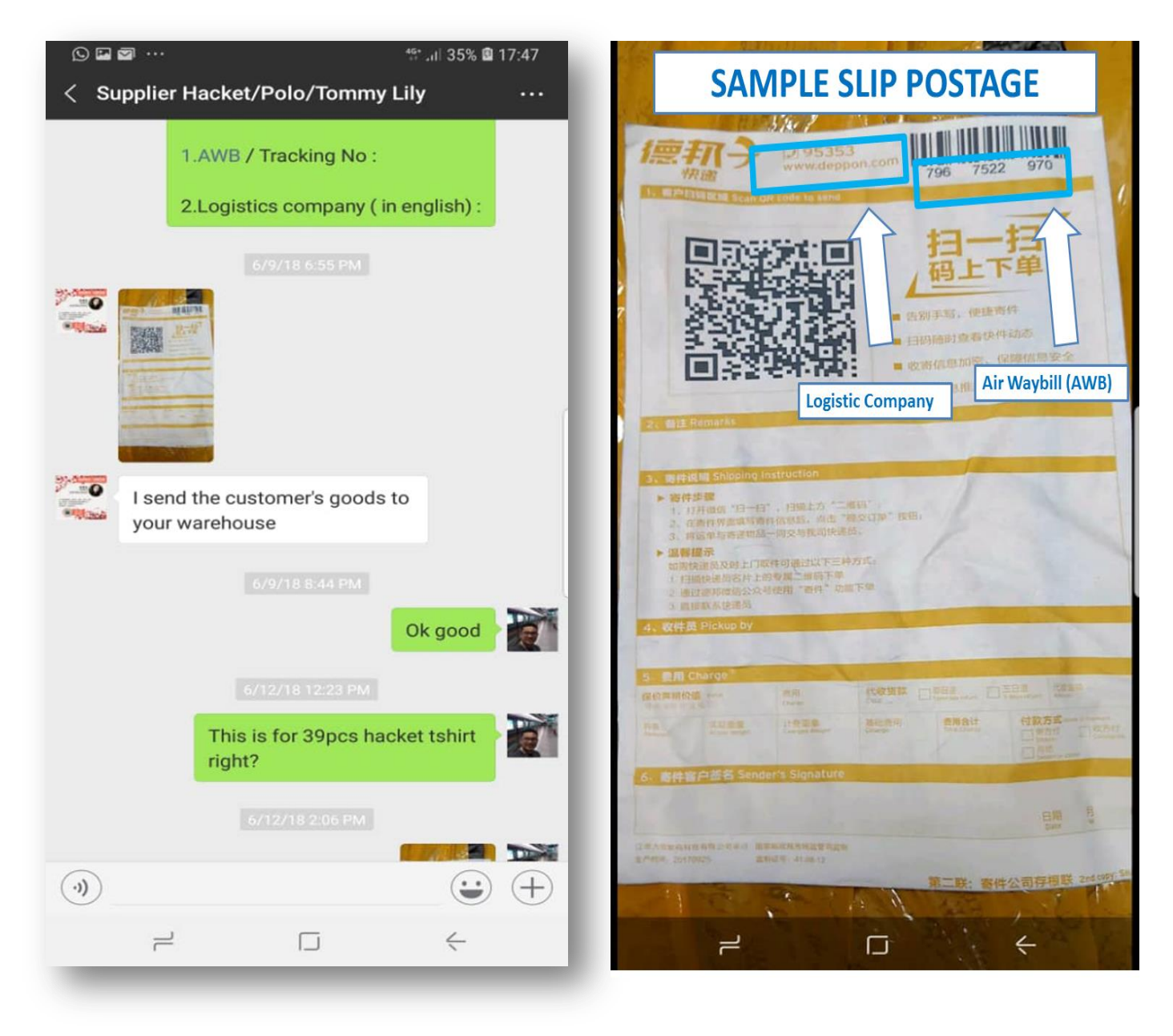

#### 14. Pengguna Mywau perlu **Create Parcel** di **apps.mywau.Com** dan seterusnya menguruskan hal shipping seperti biasa. Rujuk pada gambar di bawah untuk mengisi parcel.

| Type of Parcel:         | Quantity:                         |
|-------------------------|-----------------------------------|
| Normal Goods            | 4 <b>1</b> -                      |
| Taobao AirWaybill:      | Total Price:                      |
| 89 7967522970           | 360                               |
| ogistics Company:       | Price per Unit:                   |
| / Deppon                | 360                               |
| Product Name (Chinese): | Remarks User:                     |
| ✔ 背包 bagpack small      | Anything that you want to tell Us |